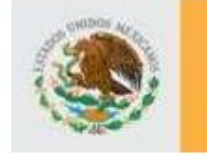

5 5 2

DIRECCION DE ACREDITACIÓN Y SISTEMAS

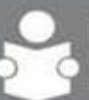

INSTITUTO NACIONAL PARA LA EDUCACIÓN DE LOS ADULTOS

# Sistema de Automatizado de Exámenes en Línea "SAEL"

# Manual de Usuario Técnico Docente

Versión 1.0.0

México, D.F. Septiembre 2010

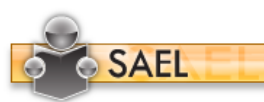

SUBDIRECCIÓN DE NORMATIVIDAD Y EVALUACIÓN

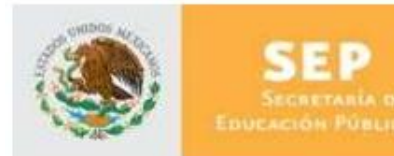

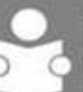

# INFORMACIÓN DE ESTE DOCUMENTO

| Características         |                                       |
|-------------------------|---------------------------------------|
| Título                  | Manual de Usuario                     |
| Versión                 | 1.0.0                                 |
| Propósito del Documento | Describir la forma de uso del sistema |

| Aprobado por | Nombre             | Firma | Fecha       |
|--------------|--------------------|-------|-------------|
| Autor        | Verónica del Toral |       | 22-sep-2010 |
| INEA         |                    |       |             |
| Usuario      |                    |       |             |

| Versión | Revisado por<br>(sólo iniciales) | Fecha | Comentarios |
|---------|----------------------------------|-------|-------------|
|         |                                  |       |             |

La información contenida en este documento, es *Propiedad del Proyecto* por lo que no deberá ser divulgada, duplicada o dada a conocer, parcial o totalmente, fuera de alcance del Proyecto sin una autorización por escrito.

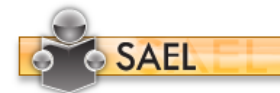

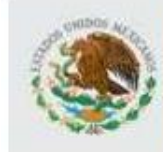

SEP Secretaria de Educación Pública

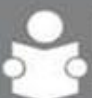

### TABLA DE CONTENIDO

| 1 | UTI | LIZACIÓN DEL MANUAL            | 4  |
|---|-----|--------------------------------|----|
|   | 1.1 | Apoyos visuales                | 4  |
|   | 1.2 | Glosario de acrónimos y siglas | 4  |
| 2 | OB  | JETIVO                         | 4  |
| 3 | ÁN  | IBITO DE LA APLICACIÓN         | 4  |
|   | 3.1 | Permisos de los usuarios       | 5  |
| 4 | INC | GRESO A LA APLICACIÓN          | 6  |
|   | 4.1 | Cambiar Contraseña             | 6  |
|   | 4.2 | Parámetros de acceso           | 8  |
| 5 | PA  | NTALLA DE INICIO               | 8  |
| 6 | AD  | MINISTRACIÓN DE EDUCANDOS      | 9  |
|   | 6.1 | Alta de Usuario                | 10 |
|   | 6.2 | Envío de E-Mail                | 12 |
|   | 6.3 | Inscripción                    | 12 |
|   | 6.4 | Búsqueda de usuario            | 14 |
| 7 | OP  | ERACIÓN                        | 14 |

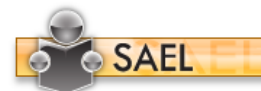

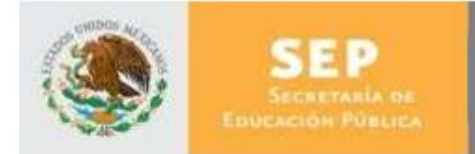

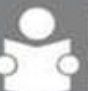

INSTITUTO NACIONAL PARA LA EDUCACIÓN DE LOS ADULTOS

#### 1 UTILIZACIÓN DEL MANUAL

1.1 Apoyos visuales

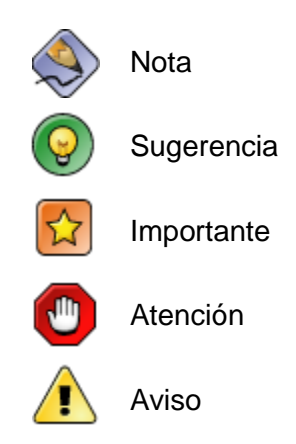

#### 1.2 Glosario de acrónimos y siglas

| Término      | Descripción                                                                                                    |
|--------------|----------------------------------------------------------------------------------------------------|
| SAEL         | Sistema de Administración de Exámenes en Línea                                                                                   |
| CUSE         | Coordinador de Unidad de Servicios Especializados                                                                                |
| RFE          | Registro Federal del Estudiante                                                                                                  |
| Navegador    | Software que permite al usuario recuperar y visualizar<br>documentos de hipertexto desde servidores web a<br>través de Internet. |
| Alfanumérico | Hace referencia al conjunto de caracteres numéricos y alfabéticos de los cuales dispone una computadora.                         |

#### 2 OBJETIVO

Dar a conocer a los usuarios finales las características y funcionamiento del Sistema de Administración de Exámenes en Línea, facilitando la tarea del conocimiento, uso y aprendizaje de las mismas.

# 3 ÁMBITO DE LA APLICACIÓN

Para interactuar con las funcionalidades permitidas por el sistema, la aplicación podrá ser utilizada por los usuarios clasificados en 8 grupos principales:

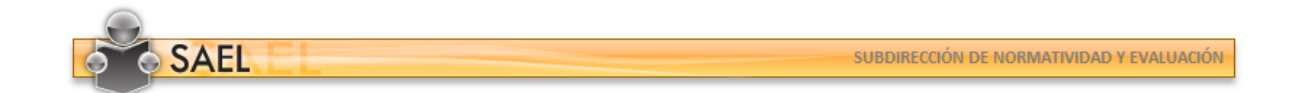

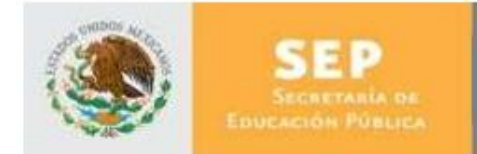

DIRECCION DE ACREDITACIÓN Y SISTEMAS

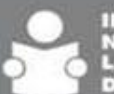

INSTITUTO NACIONAL PARA LA EDUCACIÓN DE LOS ADULTOS

- Administrador INEA
- Administrador Estatal
- Administrador de Exámenes
- Aplicador Sede Permanente
- Aplicador
- Técnico Docente
- Educando
- Cuse

#### 3.1 Permisos de los usuarios

| Usuario \Acciones            | Admon Usuarios . | Admon de Educandos . | Admon de Institutos Estatales . | Admon de Coordinaciones . | Admon de Plazas Comunitarias . | Admon de Grupos . | Admon de Reportes . | Admon de Tipos de Plaza Comunitaria . | Reportes Especiales . | Calificar . | Admon de Exámenes . | Modelos . | Módulos . | Tipos de Módulo . | Claves de acceso a Examen . | Exportación de exámenes . | Importación de exámenes . | Listado de exámenes . | Informe de calificaciones . | Cambio de Contraseña . |
|------------------------------|------------------|----------------------|---------------------------------|---------------------------|--------------------------------|-------------------|---------------------|---------------------------------------|-----------------------|-------------|---------------------|-----------|-----------|-------------------|-----------------------------|---------------------------|---------------------------|-----------------------|-----------------------------|------------------------|
| Administrador INEA           | x                | x                    | x                               | x                         | x                              | X                 | x                   | X                                     | X                     | X           |                     |           |           |                   |                             |                           |                           |                       |                             | X                      |
| Administrador Estatal        | x                |                      |                                 |                           | x                              | X                 |                     |                                       |                       |             |                     |           |           |                   | x                           |                           |                           |                       |                             | x                      |
| Administrador de<br>Exámenes |                  |                      |                                 |                           |                                |                   |                     |                                       |                       |             | x                   | x         | x         | x                 |                             |                           |                           |                       |                             |                        |
| Aplicador Sede<br>Permanente |                  | x                    |                                 |                           |                                |                   |                     |                                       |                       |             |                     |           |           |                   | x                           |                           |                           |                       |                             | x                      |
| Aplicador                    |                  |                      |                                 |                           |                                |                   |                     |                                       |                       |             |                     |           |           |                   | X                           |                           |                           |                       |                             |                        |
| Técnico Docente              |                  | x                    |                                 |                           |                                |                   |                     |                                       |                       |             |                     |           |           |                   |                             |                           |                           |                       |                             | x                      |
| Educando                     |                  |                      |                                 |                           |                                |                   |                     |                                       |                       |             |                     |           |           |                   |                             |                           |                           | x                     | x                           |                        |
| Cuse                         |                  |                      |                                 |                           |                                |                   |                     |                                       |                       |             |                     |           |           |                   |                             | x                         | x                         |                       |                             |                        |

☆

Todos los roles establecidos en la aplicación podrán cambiar su contraseña una vez que ingresen a ésta, sin embargo, si el usuario no puede acceder a la aplicación, sólo el "Administrador INEA" o "Administrador Estatal" correspondiente al Instituto Estatal.

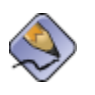

Siempre que se crea un usuario o se realiza un reset de la contraseña, invariablemente se inicia con su RFE del usuario y se utilizan letras mayúsculas (EJ. USUARIO: DIS0000003 CONTRASEÑA: TOAV830131SF6)

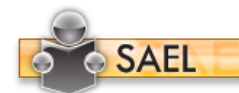

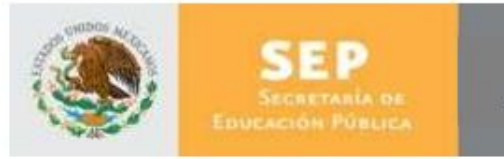

DIRECCIÓN DE ACREDITACIÓN Y SISTEMAS

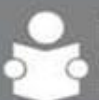

## 4 INGRESO A LA APLICACIÓN

Para ingresar a la aplicación SAEL, es necesario abrir una ventana del navegador Microsoft Internet Explorer 6.0 o superior y enseguida teclear la siguiente dirección: http://sael.inea.gob.mx/

Una vez hecho esto aparecerá la siguiente ventana en el navegador del explorador:

| NACIONAL PARA<br>LA EDUCACIÓN<br>DE LOS ADULTOS |          |                           |
|-------------------------------------------------|----------|---------------------------|
|                                                 |          | ACCESO AL SISTEMA         |
|                                                 | SAEL     | Ingrese sus Credenciales: |
|                                                 |          | Nombre de Usuario :       |
|                                                 | <b>Y</b> | Contraseña :              |
|                                                 | US       | Aceptar                   |
|                                                 |          | Aceptar                   |
|                                                 |          | Contraseña :              |
|                                                 |          |                           |
|                                                 |          |                           |

Una vez dentro de esta ventana, el usuario deberá teclear el usuario y contraseña correspondientes, estos le fueron proporcionados vía correo electrónico y conciernen al RFE del usuario "Técnico Docente" que accederá a la aplicación.

#### 4.1 Cambiar Contraseña

La primera vez que un usuario entra en la aplicación, se le solicitará que proporcione una nueva contraseña en la ventana siguiente:

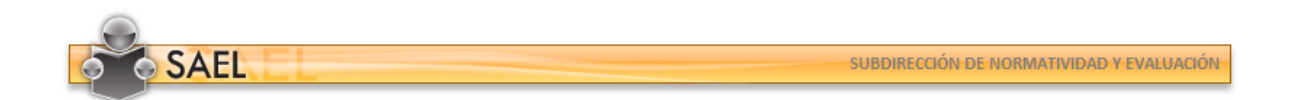

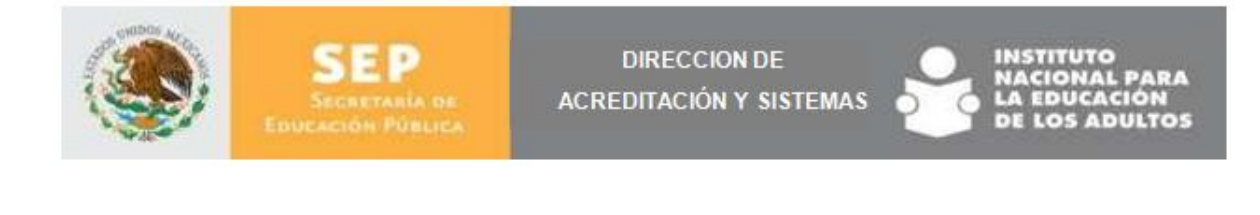

| NACIONAL PARA<br>LA EDUCACIÓN<br>DE LOS ADULTOS |         |                                    |
|-------------------------------------------------|---------|------------------------------------|
|                                                 | CA      | AMBIAR CONTRASEÑA                  |
|                                                 | SAEL    | DEL TORAL ALVARADO VERÓNICA ISABEL |
|                                                 |         | Contraseña Actual :                |
|                                                 | $\odot$ | Nueva Contraseña :                 |
|                                                 |         | Confirmar Contraseña :             |
|                                                 |         | Aceptar                            |
|                                                 |         | Aceptar                            |
|                                                 |         | Confirmar Contraseña :             |
|                                                 |         | Nueva Contraseña :                 |
|                                                 |         |                                    |

Una vez dentro de esta ventana el usuario deberá indicar en el primer cuadro de texto su RFE y en los siguientes campos la nueva contraseña que contenga un mínimo de seis caracteres alfanuméricos. Con esta acción el usuario contará con una contraseña individual y única que le permitirá acceder a la aplicación.

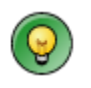

Anote en un lugar seguro la nueva contraseña, no la transfiera y en caso de extraviarla solicite su reseteo al "Administrador INEA" o al "Administrador Estatal", para volver a ingresar con el RFE con el que ingresó en la primera ocasión.

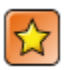

Cualquier uso inadecuado con la contraseña, será únicamente responsabilidad del propietario.

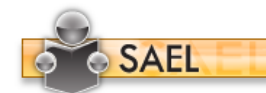

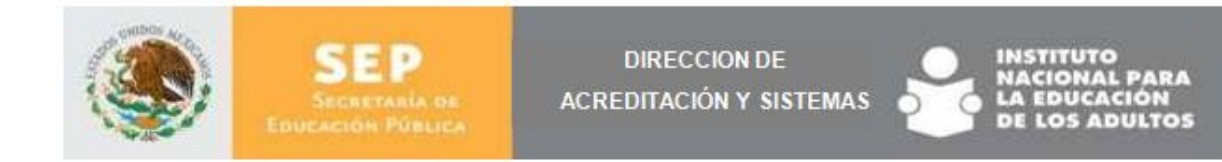

#### 4.2 Parámetros de acceso

El usuario puede tener diversos roles, por ende, éste debe indicar el tipo de rol con el que requiere ingresar a la aplicación (Técnico Docente), sin embargo, si el usuario sólo tiene un rol ingresará inmediatamente después de haber introducido su contraseña.

Cabe mencionar que el campo de Instituto Estatal, al seleccionar el rol "Técnico Docente", se mantendrá bloqueado. Para ingresar dé clic el botón "Aceptar".

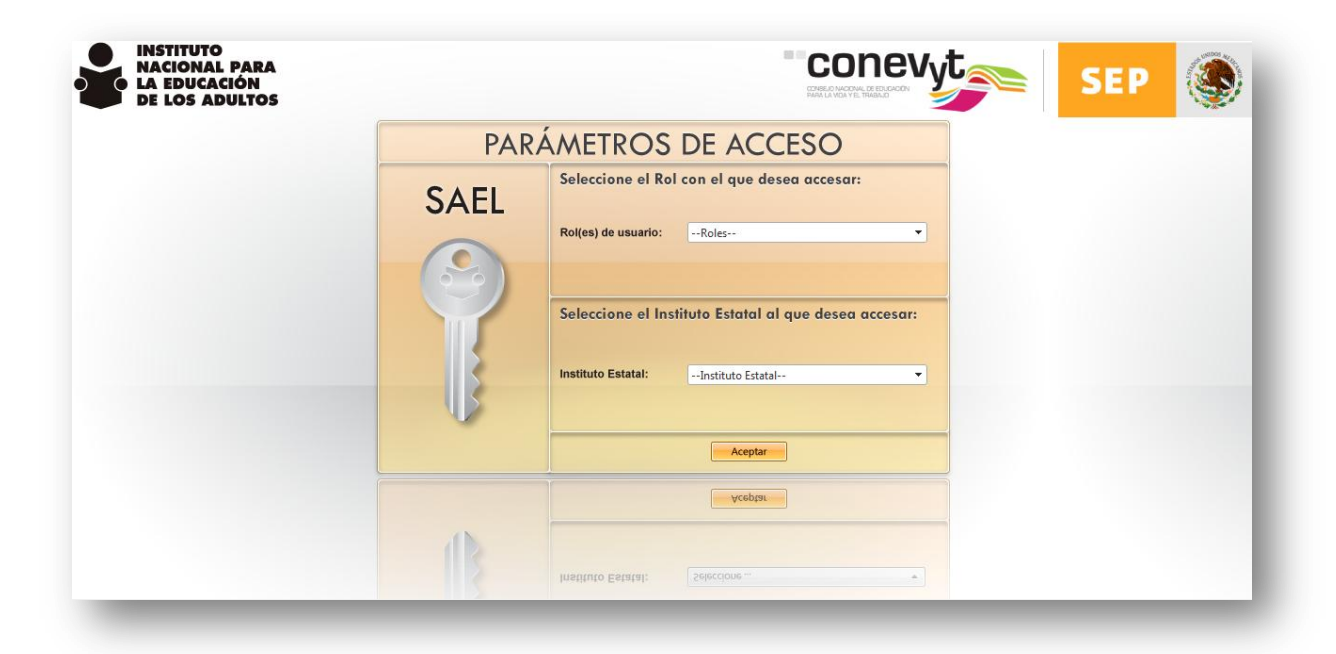

#### 5 PANTALLA DE INICIO

Una vez que el usuario Técnico Docente ingrese a la aplicación podrá visualizar una pantalla con las siguientes opciones:

- A. Iconos de Inicio y Salir
- B. Nombre del Usuario
- C. Menú Funcional
- D. Pantalla de contenido

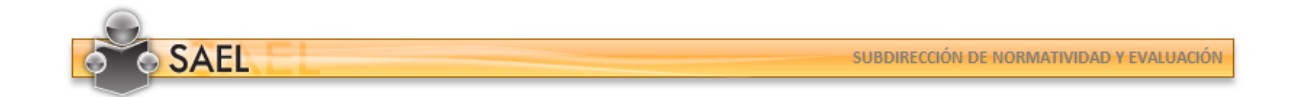

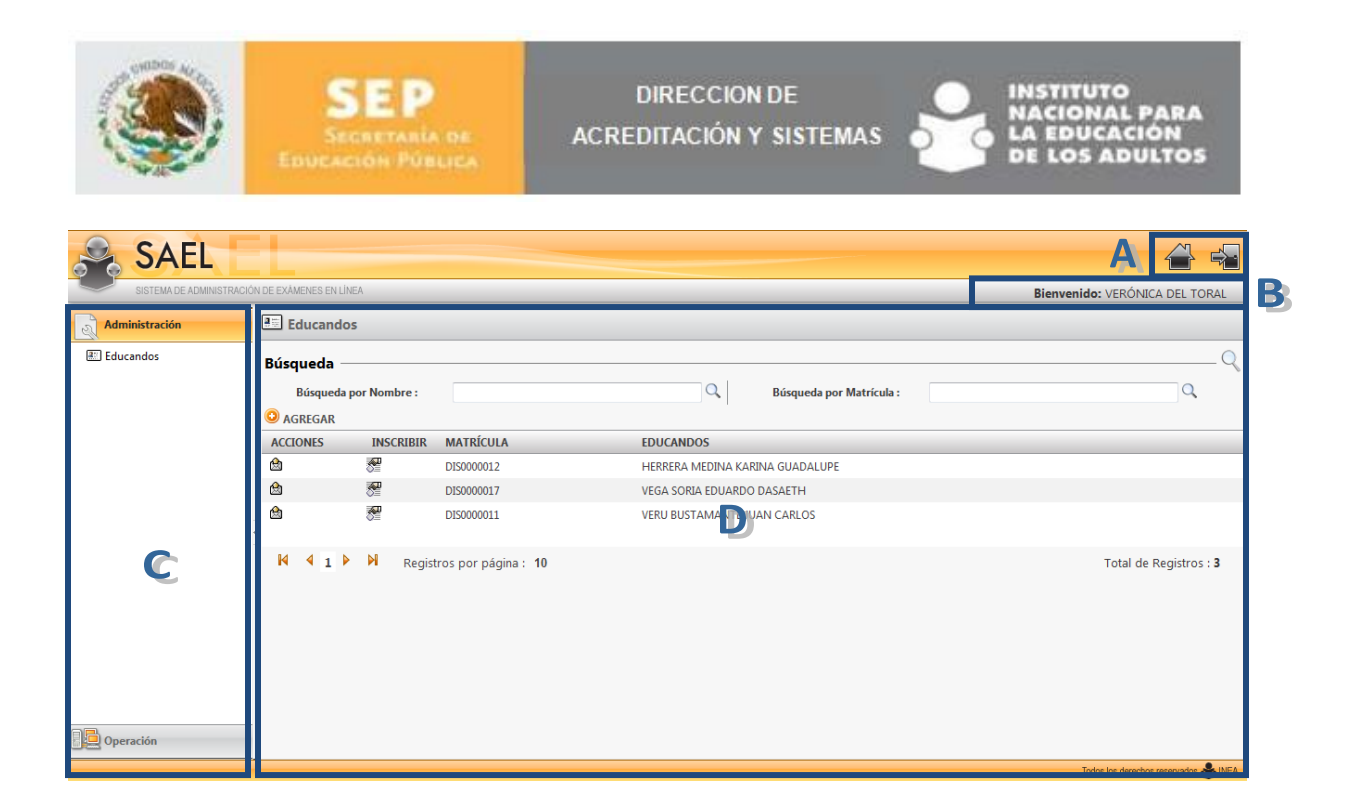

Dentro de la pantalla de contenido puede hacer uso del paginado para visualizar los siguientes datos. Además, puede dar clic sobre los títulos de las columnas y la información se acomodará alfabéticamente.

# 6 ADMINISTRACIÓN DE EDUCANDOS

Una vez que el usuario haya ingresado a la aplicación, deberá ejecutar la administración de diversos aspectos, uno de ellos es la Administración de Educandos, la cual se encuentra al pulsar la opción "Educandos" que se visualiza en la sección del menú funcional "Administración".

El usuario podrá ver una pantalla como la siguiente:

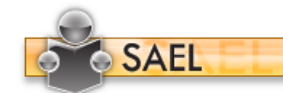

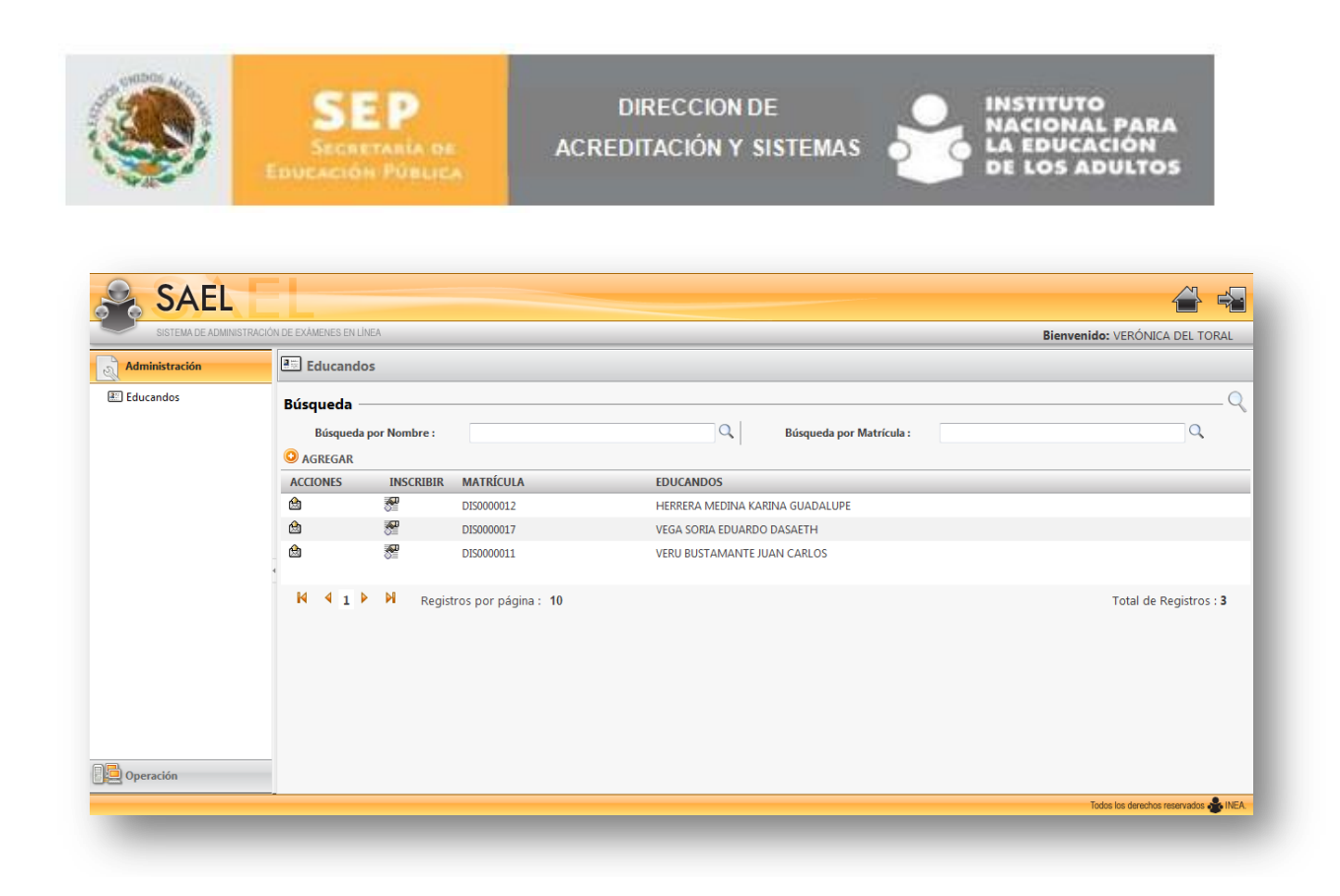

#### 6.1 Alta de Usuario

Para dar de alta a los diferentes tipos de usuarios, el "Técnico Docente" deberá pulsar el ícono "Agregar" y se visualizará una pantalla como la siguiente:

| gistro de Educando   |                       |   |                     |   |
|----------------------|-----------------------|---|---------------------|---|
| mpos obligatorios    |                       |   |                     |   |
| Apellido Paterno:    |                       | * | Apellido Materno:   | * |
| Primer Nombre:       |                       | * | Segundo Nombre:     |   |
| Fecha de Nacimiento: |                       | * | Correo Electrónico: | * |
| DIS                  | 0000016               |   | R.F.E:              | * |
| Modelo:              | Seleccione una opción | * |                     |   |
|                      | ·                     |   |                     |   |
|                      |                       |   |                     |   |

El nombre de usuario aparecerá automáticamente y cuando el Técnico Docente ingrese el Nombre del usuario y la fecha de nacimiento, se generará el RFE que le corresponda. Además deberá indicar el correo electrónico.

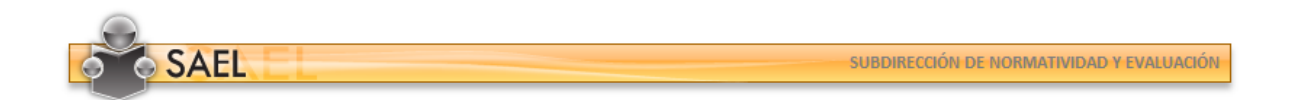

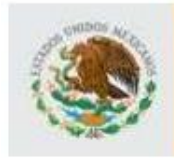

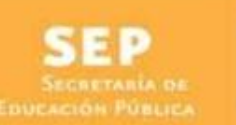

DIRECCION DE ACREDITACIÓN Y SISTEMAS

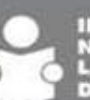

INSTITUTO NACIONAL PARA LA EDUCACIÓN DE LOS ADULTOS

٩

Para indicar la fecha de nacimiento puede pulsar el ícono de calendario y para llegar a la fecha de forma más rápida dé clic en el mes y se abrirá una nueva vista para seleccionar mes y año. Utilice las flechas para navegar en los años.

| •• | •  | sep | tiembr | e 2010 | •   | ••    |       |
|----|----|-----|--------|--------|-----|-------|-------|
|    | d  | 1   | m      | ene    | feb | 2006  | 2011  |
| 36 | 29 | 30  | 31     | mar    | abr | 2007  | 2012  |
| 37 | 5  | 6   | 7      | may    | jun | 2008  | 2013  |
| 38 | 12 | 13  | 14     | jul    | ago | 2009  | 2014  |
| 39 | 19 | 20  | 21     | sep    | oct | 2010  | 2015  |
| 40 | 26 | 27  | 28     | nov    | dic | 44    | **    |
| 41 | 3  | 4   | 5      | Toda   | v   | OK Ca | incel |
|    |    |     |        | Toda   | y v |       | incer |

Al ingresar todos los datos del usuario deberá pulsar el botón "Guardar". Al Técnico Docente se le mostrarán los datos de la siguiente forma:

| USUARIO: DIS0000015     | Ŀ |
|-------------------------|---|
| PASSWORD: FECL831025FG9 | E |
| Terminar                | l |
|                         |   |

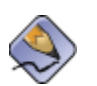

Mientras tanto, el usuario que se agregó recibirá un correo electrónico con el Usuario y el Password correspondiente al correo que se registro en los datos del Educando.

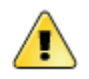

Si el usuario requiere una modificación o eliminación de algún Educando, deberá acercarse a su Administrador Estatal para que lo apoye en esta acción.

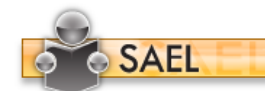

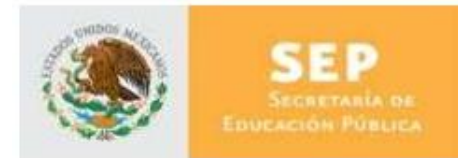

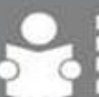

#### 6.2 Envío de E-Mail

Si por algún motivo el usuario perdió su Nombre de usuario o Password, el Técnico Docente podrá resetear su contraseña y enviar un correo con estos datos, al pulsar el ícono que le corresponda, el cual se encuentra en la columna de acciones.

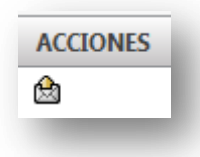

Se mostrará un pop up que solicite la confirmación del envío del correo electrónico, así como el siguiente:

| Enviar Correo Electrónico                            |                                                                                                    |  |  |  |  |  |
|------------------------------------------------------|----------------------------------------------------------------------------------------------------|--|--|--|--|--|
| Clave de Usuario:                                    | DIS000003                                                                                           |  |  |  |  |  |
| Contraseña:                                          | TOAV830131SF6                                                                                       |  |  |  |  |  |
| Nombre:                                              | DEL TORAL ALVARADO VERÓNICA ISABEL                                                                  |  |  |  |  |  |
| Correo Electrónico:                                  | veronica.deltoral@freezecode.com                                                                    |  |  |  |  |  |
| El Objetivo de este co<br>su <b>Nombre de Usuari</b> | rreo es enviar al Usuario un <b>recordatorio</b> de<br>o y su contraseña para accesar a <b>SAEL</b> |  |  |  |  |  |
|                                                      | Enviar Cancelar                                                                                     |  |  |  |  |  |
|                                                      |                                                                                                    |  |  |  |  |  |
|                                                      |                                                                                                    |  |  |  |  |  |

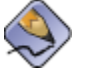

Si da clic en cancelar, no enviara el correo y no cambiara la clave.

#### 6.3 Inscripción

El Técnico Docente podrá realizar la inscripción de los exámenes. Para ingresar a esta pantalla deberá pulsar el icono que se muestra a continuación:

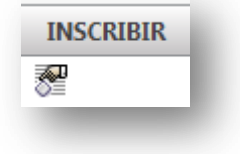

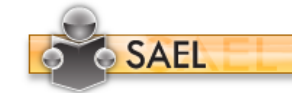

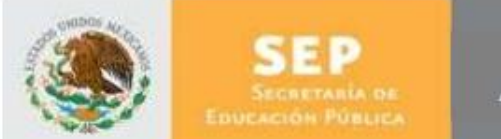

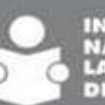

En la pantalla que se muestra se podrá asociar a los Educandos los exámenes correspondientes, dependiendo de la Plaza Comunitaria (Programada) seleccionada.

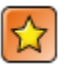

Si no muestra alguna Plaza Comunitaria, contactar al Administrador Estatal para que actualice su configuración.

| Alumno Seleccionado :<br>Plaza Comunitaria : |    | eleccionado : | VERU BUSTAMANTE JUAN CARLOS |                  |             |          |          |
|----------------------------------------------|----|---------------|-----------------------------|------------------|-------------|----------|----------|
|                                              |    | iunitaria :   | xochimilco                  |                  |             |          |          |
|                                              | ID | NOMBRE DE     | L EXÁMEN                    | FECHA APLICACION | HORA INICIO | HORA FIN | DETALLES |
|                                              | 11 | NUESTRO PL    | ANETA, LA TIERRA (INTEGRAL) | 22/sep/2010      | 15:00       | 16:00    | ()       |
|                                              | 24 | LEER Y ESCRI  | BIR (FINAL)                 | 22/sep/2010      | 15:00       | 16:00    | 0        |

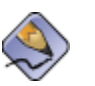

Para finalizar la inscripción, seleccione el checkbox del examen que se requiere asociar y dé clic en el botón "Aceptar".

Al dar clic en el ícono "Detalle" se mostrará en la parte inferior de la pantalla la información de dicho examen.

| Código :            | B3CNP                                 | Nivel:    | SECUNDARIA                                 |  |
|---------------------|---------------------------------------|-----------|--------------------------------------------|--|
| Nombre del Exámen : | NUESTRO PLANETA, LA TIERRA (INTEGRAL) | Duración: | 01:00 a.m.                                 |  |
| Tipo Examen:        | Final                                 | Modelo:   | MODELO EDUCACION PARA LA VIDA Y EL TRABAJO |  |

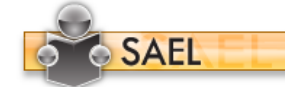

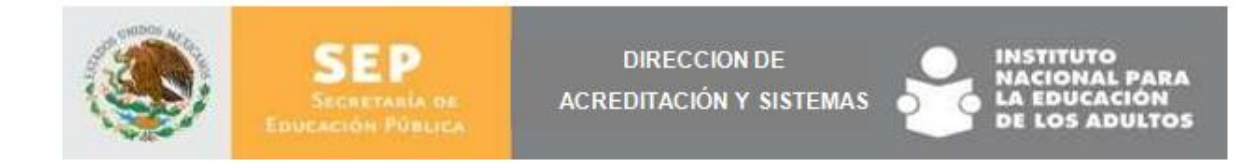

#### 6.4 Búsqueda de usuario

Si el Técnico Docente desea realizar una búsqueda de Educandos, podrá hacerlo, ya sea por Matrícula o por el Nombre de éste. Tan sólo será necesario ingresar el dato y dar clic en el ícono de lupa que le corresponda. Y se listará el usuario de la siguiente forma:

| usqueda  |                 |                      |                            | `                      |
|----------|-----------------|----------------------|----------------------------|------------------------|
| Búsqued  | la por Nombre : | Vega                 | Q Búsqueda por Matrícula : | Q,                     |
| AGREGAR  |                 |                      |                            |                        |
| ACCIONES | INSCRIBIR       | MATRÍCULA            | EDUCANDOS                  |                        |
| de       | <b>8</b>        | DIS0000017           | VEGA SORIA EDUARDO DASAETH |                        |
| 4 4 1    | Regis           | tros por página : 10 |                            | Total de Registros : 1 |

# 7 OPERACIÓN

El Técnico Docente podrá cambiar su contraseña en la opción que está dentro del menú "Operación". Al ingresar se mostrará automáticamente la Matrícula, deberá ingresar la Contraseña anterior e indicar la nueva, anexando una rectificación de ésta.

| SISTEMA DE ADMINISTRAC | IÓN DE EXÀMENES EN LÍNEA        | Bienvenido: VERÓNICA DEL TOR |
|------------------------|---------------------------------|------------------------------|
| Administración         | Abci Cambio de Contraseña       |                              |
| Operación              | Actualización de Contraseña     |                              |
| Cambio de Contraseña   | Matrícula : DIS0000003          |                              |
|                        | Contraseña Anterior :           |                              |
|                        | Contraseña Nueva :              |                              |
|                        | Confirmación Contraseña Nueva : |                              |
|                        | Confirmar Cancelar              |                              |
|                        |                                 |                              |
|                        |                                 |                              |
|                        |                                 |                              |
|                        |                                 |                              |
|                        |                                 |                              |
|                        |                                 |                              |
|                        |                                 |                              |
|                        |                                 |                              |
|                        |                                 |                              |
|                        |                                 |                              |
|                        |                                 |                              |

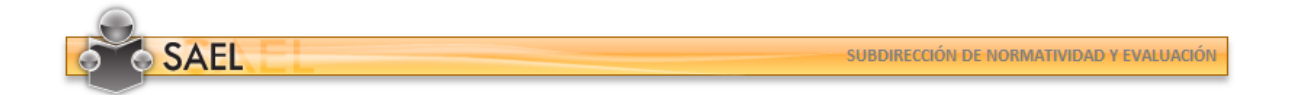

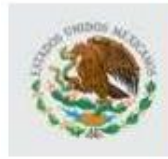

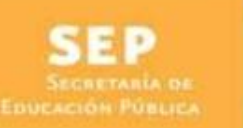

DIRECCION DE ACREDITACIÓN Y SISTEMAS

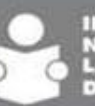

INSTITUTO NACIONAL PARA LA EDUCACIÓN DE LOS ADULTOS

٩

Al Confirmar este cambio de contraseña y una vez que el Técnico Docente salga de la aplicación ya deberá re-ingresar con esta nueva Contraseña.

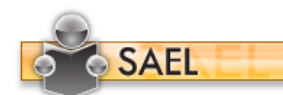